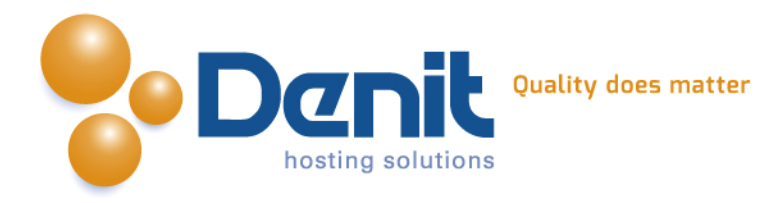

# Denit

Deze handleiding beschrijft de stappen die u dient te nemen om een Drupal webshop te installeren.

Versie 1.0

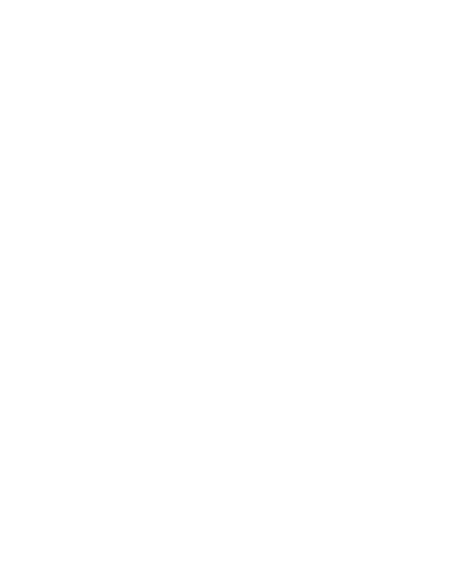

Denit Hosting Solutions Kabelweg 21 1014 BA Amsterdam T +31 (0)20 337 1801 F +31 (0)20 337 1802 www.denit.nl

ABN AMRO 56.02.97.351 BIC/ Swift ABNANL2A IBAN NL40ABNA0560297351 BTW NL 8234.94.068.B.01 KvK 34.19.12.83

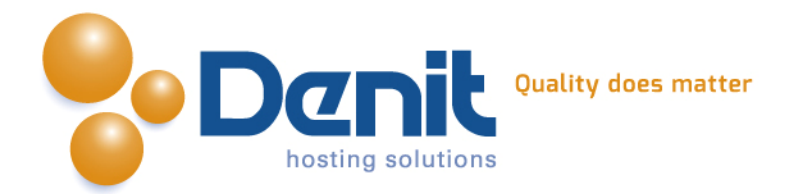

# Installeren van een Drupal webshop

## 1)

Om Drupal te kunnen installeren heeft u een MySQL database nodig. Als u deze nog niet heeft, kunt u deze aanmaken via de Plesk interface. Zie hiervoor het artikel: MySQL database aanmaken (link: https://www.online-helpdesk.nl).

# 2)

U kunt WordPress downloaden van de website van de makers ervan: http://drupal.org/. Dit bestand moet u vervolgens op uw computer uitpakken en met een FTP-programma uploaden naar de map /httpdocs/ (Plesk) of /public\_html/ (DirectAdmin).

# 3)

Ga in uw browser naar uw website om de Drupal installatie te starten. Volg de onderstaande stappen om Drupal succesvol op uw hosting account te installeren.

# 4)

Volg daarna de onderstaande stappen om Drupal op uw hosting account te installeren. Ga in uw browser naar uw website om de Drupal installatie te starten. Kies hier de taal waarin u Drupal wilt gaan installeren en klik vervolgens op volgende.

# 5)

Kies wat voor installatie u wilt doen, Standard of Minimal. Doorgaans gebruikt men de Standard installatie, die zal in deze handleiding ook beschreven worden.

Select an installation profile

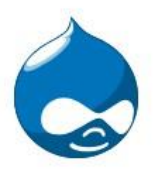

Choose profile

Choose language Verify requirements Set up database Install profile Configure site Finished Standard

Install with commonly used features pre-configured

Minimal

Start with only a few modules enabled.

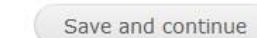

#### T +31 (0)20 337 1801 F +31 (0)20 337 1802 www.denit.nl

ABN AMRO 56.02.97.351 BIC/ Swift ABNANL2A IBAN NL40ABNA0560297351 BTW NL 8234.94.068.B.01 KvK 34.19.12.83

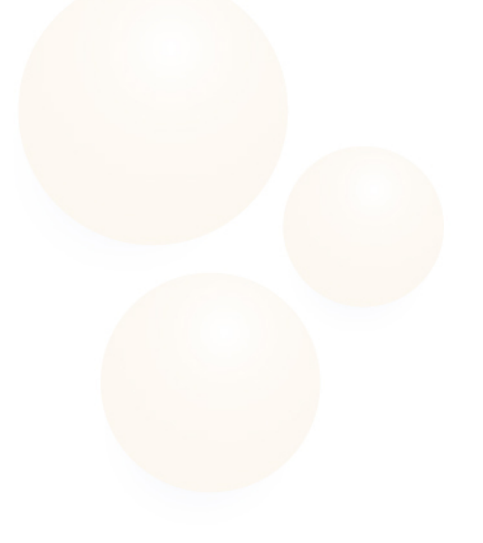

2

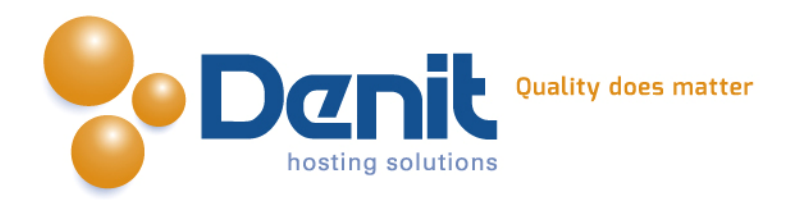

# 6)

Kies op deze pagina de taal waarin u Drupal wilt installeren, doorgaans zal dit Engels zijn en kunt u gewoon verder gaan. U kunt de taal later niet meer aanpassen in de instellingen van Drupal.

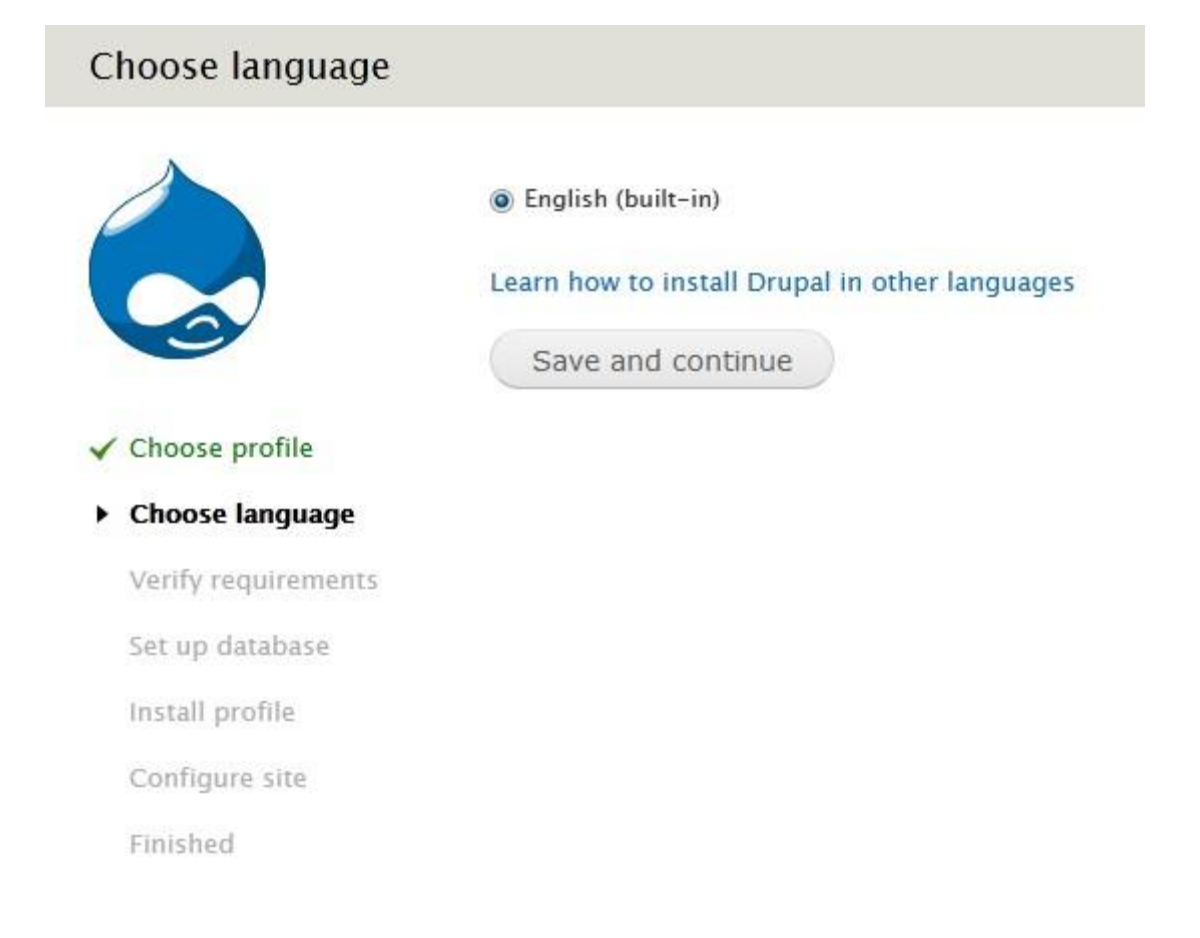

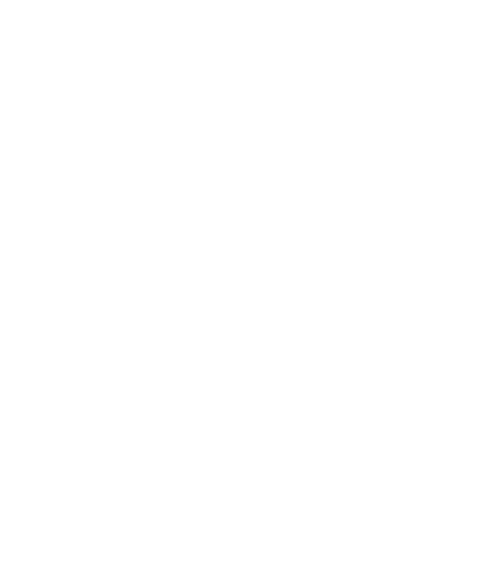

3

Denit Hosting Solutions Kabelweg 21 1014 BA Amsterdam T +31 (0)20 337 1801 F +31 (0)20 337 1802 www.denit.nl ABN AMRO 56.02.97.351 BIC/ Swift ABNANL2A IBAN NL40ABNA0560297351 BTW NL 8234.94.068.8.01 KvK 34.19.12.83

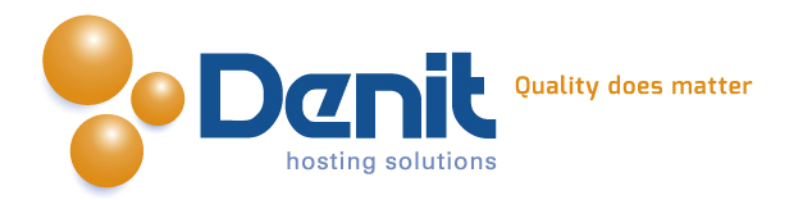

### 7)

Op deze pagina moeten de gegevens van de database ingevuld worden. Dit zijn de gegevens die u gebruikt heeft tijdens het aanmaken van de database in Plesk.

| Database configurat                 | tion                                                                                                    |  |  |  |
|-------------------------------------|----------------------------------------------------------------------------------------------------|--|--|--|
|                                     | Database type *<br>MySQL, MariaDB, or equivalent<br>SQLite<br>The type of database your Drupal data will be stored in. |  |  |  |
| ✓ Choose profile                    | Database name *                                                                                                    |  |  |  |
|                                     | jouweigenwebsite_nl_cmstest                                                                                            |  |  |  |
| <ul> <li>Choose language</li> </ul> | The name of the database your Drupal data will be stored in. It must exist on your server                              |  |  |  |
| ✓ Verify requirements               | before Drupal can be installed.                                                                                        |  |  |  |
| <ul> <li>Set up database</li> </ul> | Database username *                                                                                                    |  |  |  |
| Install profile                     | jouwe_cmstest                                                                                                    |  |  |  |
| Configure site                      | Database password                                                                                                    |  |  |  |
| Finished                            | ••••••                                                                                                    |  |  |  |
|                                     | ADVANCED OPTIONS                                                                                                    |  |  |  |
|                                     | Save and continue                                                                                                    |  |  |  |

# 8)

Nu wordt Drupal geïnstalleerd en kunt u de websitegegevens opgeven.

De logingegevens van de beheermodule dienen hier opgegeven te worden

De optie CleanURL's zorgt voor nette adresbalk-regels in de webbrowser, deze instelling wordt opgeslagen in de file: /httpdocs/.htaccess, deze kunt u zelf vullen middels copy/paste naar de file /httpdocs/.htaccess.

Als u wilt dat Drupal dit instelt, kunt u de genoemde file volledige rechten geven via de Plesk File Manager (rechten moeten ingesteld staan op: rwxrwxrwx {777}). Hoe u dat kunt doen kunt u bekijken bij onze Plesk video tutorials. Deze informatie vindt u op: https://www.online-helpdesk.nl/.

Het automatisch updaten kunt u aan laten staan als u dat wilt, als u het uitschakelt dient u zelf op nieuwe versies van Drupal te controleren en deze te implementeren in uw website. Zie hiervoor de website: <u>http://www.drupal.org/</u>

Denit Hosting Solutions Kabelweg 21 1014 BA Amsterdam T +31 (0)20 337 1801 F +31 (0)20 337 1802 www.denit.nl ABN AMRO 56.02.97.351 BIC/ Swift ABNANL2A IBAN NL40ABNA0560297351

4

BTW NL 8234.94.068.8.01 KvK 34.19.12.83

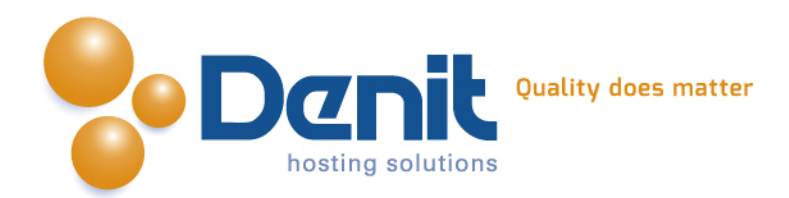

### Configure site

| Site name *         www.jouweigenwebsite.nl         Site e-mail address *         requirements         adatabase         profile         greatestee         greatestee         admin         Spaces are allowed; punctuation is not allowed except for periods, hyphens, and underscores.         support@deni.nl         Password *         support@deni.nl         Password strength:       Good         Confirm password *         support@deni.nl         Password strength:       Good         May unpercase letters         * Add uppercase letters         * Add punctuation                                                                                                    |             | SITE INFORMATION                                                                  |                                                                       |                                   |  |
|----------------------------------------------------------------------------------------------------|-------------|-----------------------------------------------------------------------------------|-----------------------------------------------------------------------|-----------------------------------|--|
| www.jouweigenwebsite.nl         profile         language         quirements         address ending in your site's domain to help prevent these e-mails from being         flagged as spam.         atabase         rofile         SITE MAINTENANCE ACCOUNT         re site         Username *         admin         Spaces are allowed; punctuation is not allowed except for periods, hyphens, and underscores.         E-mail address *         support@denit.nl         Password *         e-mode government         Add uppercase letters         • Add uppercase letters         • Add uppercase letters         • Add punctuation                                                                                                    |             | Site name *                                                                       |                                                                       |                                   |  |
| profile       Site e-mail address *         language       Automated e-mails, such as registration information, will be sent from this address. Use an address ending in your site's domain to help prevent these e-mails from being flagged as spam.         database       SITE MAINTENANCE ACCOUNT         resite       Username *         d       admin         Spaces are allowed; punctuation is not allowed except for periods, hyphens, and underscores.         E-mail address *         support@denit.nl         Password *         •       Password strength: Cood         Confirm password *         •       Password strength: es         •       Add uppercase letters         •       •         Strever settures       •         •       •         Support@denit.nl       Password strength: es         •       •         •       •         •       •         •       •         •       •         •       •         •       •         •       •         •       •         •       •         •       •         •       •         •       •                                                                                                    |             | www.jouweigenwebsite.nl                                                           |                                                                       |                                   |  |
| e profile         e language         requirements         database         profile         SITE MAINTENANCE ACCOUNT         ure site         username *         add         admin         Spaces are allowed; punctuation is not allowed except for periods, hyphens, and underscores.         E-mail address *         support@denit.nl         Password *         ••••••••••••••••••••••••••••••••••••                                                                                                    | e profile   | Site e-mail address *                                                             |                                                                       |                                   |  |
| e language requirements database profile SITE MAINTENANCE ACCOUNT gure site admin Spaces are allowed; punctuation is not allowed except for periods, hyphens, and underscores.  E-mail address * support@denit.nl  Password *  Confirm password *  Confirm password *  Confirm password strength: Good Confirm password strenge: Add uppercase letters Add uppercase letters Add upper | e prome     |                                                                                   |                                                                       |                                   |  |
| p database         Il profile         SITE MAINTENANCE ACCOUNT         igure site         hed         Spaces are allowed; punctuation is not allowed except for periods, hyphens, and underscores.         E-mail address *         support@denit.nl         Password *         ••••••••••••••••••••••••••••••••••••                                                                                                    | se language | Automated e-mails, such as registration<br>an address ending in your site's domai | on information, will be sent from<br>in to help prevent these e-mails | n this address. Use<br>from being |  |
| profile       SITE MAINTENANCE ACCOUNT         pure site       Username *         admin       gade admin         Spaces are allowed; punctuation is not allowed except for periods, hyphens, and underscores.       E-mail address *         Support@denit.nl       support@denit.nl         Password *       Password strength: Good         Confirm password *       Passwords match: yes         To make your password stronger:       • Add punctuation         • Add punctuation       Stronger:         • Add punctuation       • Add punctuation                                                                                                    | database    | naggeo as spam.                                                                   |                                                                       |                                   |  |
| stre MAINTENANCE ACCOUNT  gure site  ed Username *  admin Spaces are allowed; punctuation is not allowed except for periods, hyphens, and underscores.  E-mail address *  support@denit.nl  Password *  Confirm password *  Confirm password strength: Good  Confirm password strenger:  Add uppercase letters  Add punctuation  SERVER SETTINCS                                                                                                    | profile     |                                                                                   |                                                                       |                                   |  |
| Jure site       Username *         admin       Spaces are allowed; punctuation is not allowed except for periods, hyphens, and underscores.         E-mail address *       support@denit.nl         Password *       •         ••••••••••••••••••••••••••••••••••••                                                                                                    | -           | SITE MAINTENANCE ACCOUNT                                                          |                                                                       |                                   |  |
| admin   Spaces are allowed; punctuation is not allowed except for periods, hyphens, and underscores.   E-mail address *   support@denit.nl   Password *   ••••••••••••••••••••••••••••••••••••                                                                                                    | ure site    | Username *                                                                        |                                                                       |                                   |  |
| Spaces are allowed; punctuation is not allowed except for periods, hyphens, and<br>underscores.<br>E-mail address *<br>support@denit.nl<br>Password *<br>e                                                                                                    | hed         | admin                                                                             |                                                                       |                                   |  |
| E-mail address * support@denit.nl  Password * Confirm password * Confirm password * Confirm password stronger: Add uppercase letters Add punctuation  SERVER SETTINGS                                                                                                    |             | Spaces are allowed; punctuation is not<br>underscores.                            | allowed except for periods, hyp                                       | hens, and                         |  |
| support@denit.nl   Password *   ••••••••   Password strength:   Good   Confirm password *   ••••••••   Passwords match: yes   To make your password stronger:   • Add uppercase letters   • Add punctuation   SERVER SETTINGS                                                                                                    |             | E-mail address *                                                                  |                                                                       |                                   |  |
| Password *       Password strength:       Good         Confirm password *       Passwords match: yes         •••••••       Passwords match: yes         To make your password stronger:       • Add uppercase letters         • Add punctuation       • Add punctuation                                                                                                    |             | support@denit.nl                                                                  |                                                                       |                                   |  |
| Password strength:       Good         Confirm password *       Passwords match: yes         •••••••       Passwords match: yes         To make your password stronger:       • Add uppercase letters         • Add punctuation       • Add punctuation                                                                                                    |             | Password *                                                                        |                                                                       |                                   |  |
| Confirm password *  Passwords match: yes  To make your password stronger:  Add uppercase letters  Add punctuation  SERVER SETTINGS                                                                                                    |             | •••••                                                                             | Password strength:                                                    | Good                              |  |
| Passwords match: yes To make your password stronger: Add uppercase letters Add punctuation SERVER SETTINGS                                                                                                    |             | Confirm password *                                                                |                                                                       |                                   |  |
| To make your password stronger:<br>• Add uppercase letters<br>• Add punctuation<br>SERVER SETTINGS                                                                                                    |             | •••••                                                                             | Passwords match: yes                                                  |                                   |  |
| SERVER SETTINGS                                                                                                    |             | To make your password stronger:<br>• Add uppercase letters<br>• Add punctuation   |                                                                       |                                   |  |
|                                                                                                    |             |                                                                                   |                                                                       |                                   |  |
|                                                                                                    |             | SERVER SETTINGS                                                                   |                                                                       |                                   |  |
|                                                                                                    |             | SERVER SETTINGS                                                                   |                                                                       |                                   |  |
|                                                                                                    |             | SERVER SETTINGS                                                                   |                                                                       |                                   |  |
|                                                                                                    |             | SERVER SETTINGS                                                                   |                                                                       |                                   |  |
|                                                                                                    |             | SERVER SETTINGS                                                                   |                                                                       |                                   |  |
|                                                                                                    |             | SERVER SETTINGS                                                                   |                                                                       |                                   |  |
|                                                                                                    |             | SERVER SETTINGS                                                                   |                                                                       |                                   |  |
|                                                                                                    |             | SERVER SETTINGS                                                                   |                                                                       |                                   |  |
|                                                                                                    |             | SERVER SETTINGS                                                                   |                                                                       |                                   |  |
|                                                                                                    |             | SERVER SETTINGS                                                                   |                                                                       |                                   |  |

**Denit Hosting Solutions** Kabelweg 21 1014 BA Amsterdam

T +31 (0)20 337 1801 F +31 (0)20 337 1802 www.denit.nl

ABN AMRO 56.02.97.351 BIC/ Swift ABNANL2A IBAN NL40ABNA0560297351 BTW NL 8234.94.068.B.01 KvK 34.19.12.83

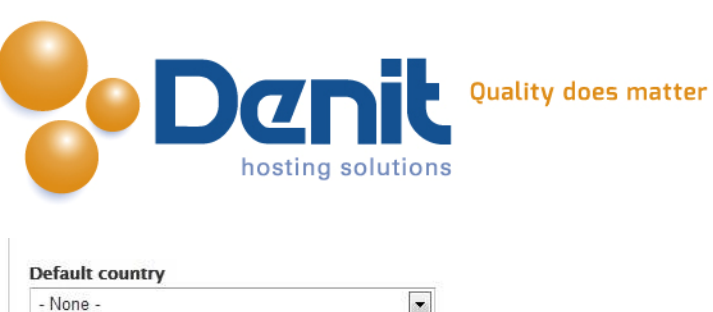

| - None -                                                                                                    |
|----------------------------------------------------------------------------------------------------|
| Select the default country for the site.                                                                                                    |
| Default time zone                                                                                                    |
| Europe/Paris: Monday, April 8, 2013 - 15:21 +0200                                                                                                    |
| By default, dates in this site will be displayed in the chosen time zone.                                                                                                    |
| UPDATE NOTIFICATIONS                                                                                                    |
| Check for updates automatically                                                                                                    |
| Receive e-mail notifications                                                                                                    |
| The system will notify you when updates and important security releases are available<br>for installed components. Anonymous information about your site is sent to Drupal.or |
| The system will notify you when updates and important security releases are available<br>for installed components. Anonymous information about your site is sent to Drupal.or |

# 9)

Uw Drupal Webhosting is nu klaar voor gebruik en beheer. U kunt uw website beheren door te gaan naar: http://uwdomeinnaam.ext/admin

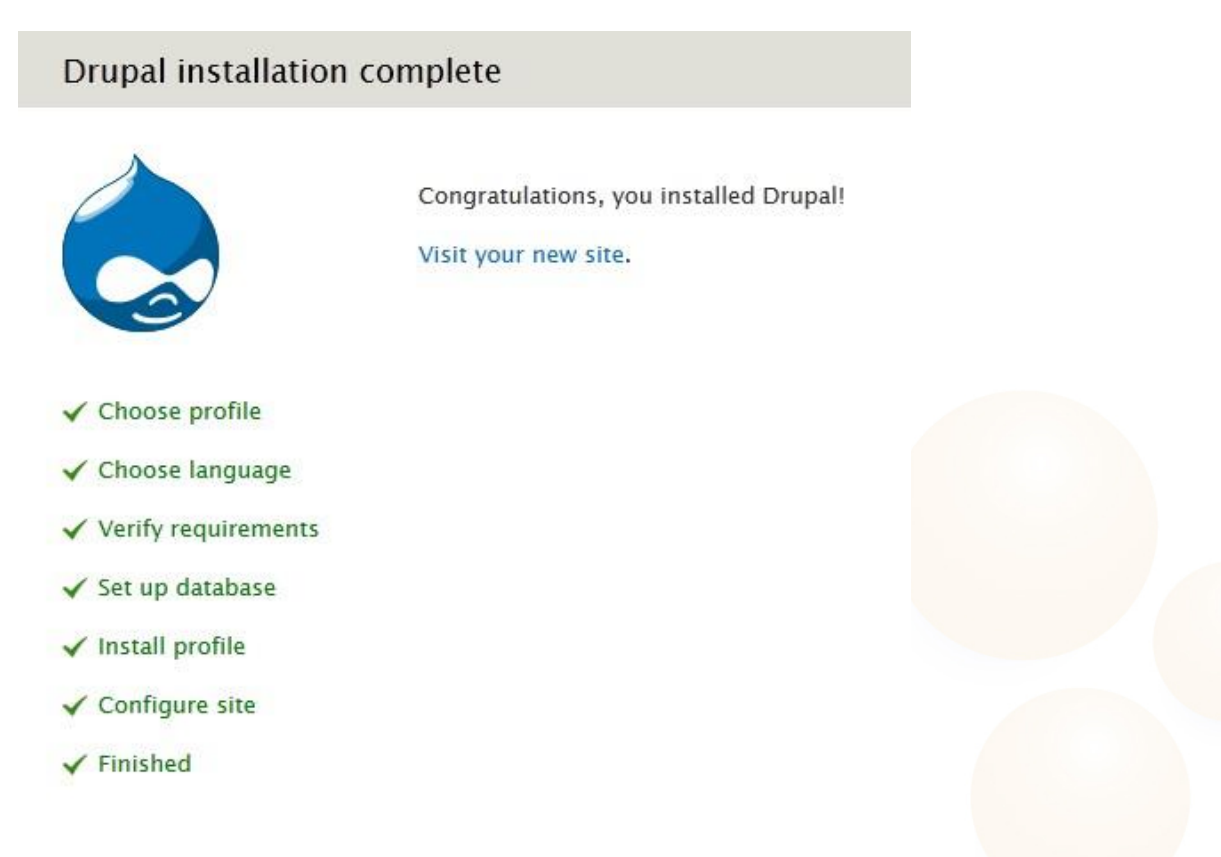

Veel plezier met uw Drupal website !

6

Denit Hosting Solutions Kabelweg 21 1014 BA Amsterdam T +31 (0)20 337 1801 F +31 (0)20 337 1802 www.denit.nl ABN AMRO 56.02.97.351 BIC/ Swift ABNANL2A IBAN NL40ABNA0560297351 BTW NL 8234.94.068.8.01 KvK 34.19.12.83